- 1. Suche
- 2. Fixbuchungen
- 3. Konto neu anlegen bzw. kopieren
- 4. Sonderfunktionen
- 5. Importschnittstellen
- 6. Export a) DATEV-Export b) GDPdU
- c) CSV-Format

# 7. Programmhilfe F1

### 1. Suche

## a) Suchfunktion F9

Damit Sie jede Buchung im Journal schnell finden, können Sie nach allen eingegebenen Daten suchen lassen. Dies geht wie folgt: Drücken Sie F9 oder wählen Sie die Funktion über die rechte Maustaste. Es öffnet sich der folgende Dialog:

| Suche Zeile                                                                       | ×              |
|-----------------------------------------------------------------------------------|----------------|
| Suche nach<br>Ceile O Beleg<br>C Konto O ReNr<br>O Datum O KSt<br>O Betrag O Text | Wert           |
| ×                                                                                 | Abbrechen V OK |

Hier wählen Sie aus, welchen Wert Sie suchen und tragen den gesuchten Wert im Eingabefeld ein.

Wenn Sie nach einem Betrag suchen, brauchen Sie Tausendertrennpunkte nicht einzugeben, auch kein Komma und keine Nachkommastellen, sofern es sich um einen glatten Betrag handelt.

### Beispiel:

Sie suchen eine Buchung mit 4250,33 €. Klicken Sie das Kästchen Betrag an und tragen Sie im Feld Wert 4250,33 ein.

| Suche Zeile                                                                         | ×               |
|-------------------------------------------------------------------------------------|-----------------|
| Suche nach<br>C Zeile C Beleg<br>C Konto C ReNr<br>C Datum C KSt<br>C Betrag C Text | Wert<br>4250,33 |
| ×                                                                                   | Abbrechen V OK  |

Wählen Sie OK.

Das Programm bleibt auf der ersten gefundenen Zeile stehen. Kommt der gesuchte Wert mehrfach vor, wird nun ein weiteres Fenster mit allen Zeilen eingeblendet, die den gesuchten Wert enthalten. So wird eine weitere Suche erleichtert.

Am unteren Rand der Maske sehen Sie, auf welcher Zeile Sie stehen und wie viele Zeilen insgesamt gefunden wurden.

Mit den Pfeilen können Sie entsprechend entweder einen Datensatz vor- oder zurück springen oder auch bis ganz an den Anfang/ ans Ende springen.

Suche... Zeile Datum Konto Gegenkonto Betrag Beleg Text 60 01.01.2022 9008 10006 4250,33 Unfallrep 60 01.01.2022 10006 9008 4250,33 Unfallrep. 60 01.01.2022 1400 10006 4250,33 Unfallrep.

| 1 von 3 | $\triangleleft$ | ► |
|---------|-----------------|---|

### b) Suche auf Kontoblatt:

Hier funktioniert die Suche, wie oben im Journal auch.

ABER: Wenn Sie sich beim Buchen bei der Eingabe des gewünschten Betrages vertippt haben, finden sie die entsprechende Zeile im Kontoblatt möglicherweise nicht. Lassen Sie das Konto dann nach dem Betrag umsortieren:

Dazu oben im Feld Anzeige auf Sortierung klicken und im nun geöffneten Fenster auf "Umsatz"

| 🤹 Ko                             | 🥵 Kontoblatt |                                                                     |                                    |                    |                        |                      |                |                          |  |        |     |          |           |  |
|----------------------------------|--------------|---------------------------------------------------------------------|------------------------------------|--------------------|------------------------|----------------------|----------------|--------------------------|--|--------|-----|----------|-----------|--|
| Konto<br>1200<br>HypoVereinsbank |              | Datum           von         01.01.22           bis         31.12.22 | Zeile <u>n</u><br>von 1<br>bis 222 | <u>A</u> nzo<br>sa | eige<br>Monat<br>mmeln | swerte<br>Sortierung | □ Abg<br>Zeile | eglichene<br>en anzeigen |  |        |     |          |           |  |
| Zeile                            | Datum        | Gakto                                                               | Beleg                              |                    |                        | Rech.Nr              | Text           | Datum                    |  | Skonto | St  | Einnahme | Ausgabe   |  |
| 217                              | 08.03.22     | 3070                                                                |                                    |                    |                        |                      | Bank           | Zeile                    |  |        | 19% |          | 2.094,80  |  |
| 218                              | 08.03.22     | 3070                                                                |                                    |                    |                        |                      | Storno         | Gegenkonto               |  |        | 19% |          | -2.094,80 |  |
| 220                              | 25.03.22     | 70020                                                               |                                    |                    |                        | 65345                | Kauf R         | Beleg                    |  | 10,95  | 19% |          | 1.083,85  |  |
| 221                              | 25.03.22     | 70020                                                               |                                    |                    |                        | 65345                | Storno         | ReNr.                    |  | -10,95 | 19% |          | -1.083,85 |  |
|                                  |              |                                                                     |                                    |                    |                        |                      |                | Umsatz                   |  |        |     |          |           |  |

Maustaste gedrückt halten und "Umsatz" nach oben ziehen. Nach erneutem Klick auf "Sortierung" wird das Konto neu eingelesen und nach "Umsatz" sortiert

### c) Suche eines Kontos nach Namen:

Sie suchen nach einem Konto und wissen nur, dass es irgendwie mit "Material" zu tun hat. Um dieses Konto zu finden, können Sie im Kontenstamm unter dem Feld "Konto" auch nur die Anfangsbuchstaben eingeben. Wenn Sie ein M eingeben, werden Ihnen alle Konten angezeigt, die mit M beginnen. Je mehr Zeichen Sie eingeben, desto weiter wird die Auswahl eingeschränkt.

Beispiel "Mat". Sie bekommen dann alle Konten angezeigt, die mit "Mat" beginnen

| Ко       | ntenstamm                                   |               |                             |     |       | $\times$ MMM | 517 <b>1</b> 7 |
|----------|---------------------------------------------|---------------|-----------------------------|-----|-------|--------------|----------------|
| <u>k</u> | 4000 <u>B</u> ezeichnung<br>Material- u. Si | toffverbrauch | K <u>o</u> ntoart<br>Kosten | i   | - 🖹 📩 | isten        | Stamr          |
| ĸ        | Name                                        | Vorname       |                             | PLZ | Ort   | Straße       | ^              |
|          | Material- u. Stoffverbrauch                 |               |                             |     |       |              |                |
|          | Materialaufwand                             |               |                             |     |       |              |                |
|          |                                             |               |                             |     |       |              |                |
|          |                                             |               |                             |     |       |              |                |
|          |                                             |               |                             |     |       |              |                |

## d) Suche eines Kontos nach Nummer:

Sie suchen im Kontenstamm nach einem Konto und wissen nur, dass es ein Kostenkonto ist und mit 41 beginnt.

Um sich alle Konten anzeigen zu lassen, die mit 41 beginnen, können Sie sich nun den gesamten Kontenplan anzeigen lassen oder Sie gehen auch über den Kontenstamm und geben in das Feld "Konto" 0041 – die vorangestellten Nullen sind dabei wichtig - ein und betätigen die Cursortaste ↓

Es werden nun alle Konten angezeigt, die mit 41 beginnen.

## 2. Fixbuchungen

Bestimmt gibt es auch bei Ihnen Buchungen, die immer wieder vorkommen. Beispielsweise die Buchung der monatlichen Büromiete, der Telefonkosten oder auch die Auszahlung der monatl. Gehälter. Um sich die Arbeit ein wenig zu erleichtern, können solche wiederkehrenden Buchungen in Profin als Fixbuchungen gespeichert werden und mit **F8** in einem Fenster angezeigt werden.

### a) Anlage

Beispiel: Auszahlung Gehälter

Sie füllen in der Belegeingabe zunächst alle Felder so aus, wie sie sie für die erste Buchung brauchen.

4100 (Löhne und Gehälter) an 1200 (Bank) mit 2.350€ und dem Buchungstext Gehalt Meier

| Konto1         Datum         Konto2           4100         S         10.05.22         1200 | <u>B</u> etrag<br>H 2.350 | 0,00 EUR - Bejeg KSt Text | It Meier 🗸 🗸  | ] 🔲          |
|--------------------------------------------------------------------------------------------|---------------------------|---------------------------|---------------|--------------|
|                                                                                            | Konto                     | Name                      | Betrag        | Saldo neu    |
| Aufgliederung (Strg) F2                                                                    | 4100                      | Löhne und Gehälter        | 2.350,00 EUR  | 2.350,00 EUR |
| netto F11                                                                                  | 1200                      | HypoVereinsbank           | -2.350,00 EUR | 9.985,38 EUR |
| J OP-Ausgielch F12                                                                         | 1570                      | Vorsteuer 0 %             | 0,00 EUR      | 0,00 EUR     |
| Kontroll* 0,00 EUR +<br>Rest Brutto 0,00 EUR -                                             |                           |                           |               |              |

Bevor Sie die Buchung beenden, drücken Sie nun **Strg+F8.** Sie erhalten dann die Mitteilung: "Fixbuchung gespeichert."

Die Fixbuchungen werden im Fenster nach dem Buchungstext alphabetisch sortiert.

## b) Buchen

Bleiben wir bei den Gehaltsabrechnungen. Sie möchten nun die monatlichen Gehälter buchen. Geben Sie in der Belegeingabe in Konto 1 das gewünschte Konto für Löhne und Gehälter ein. In diesem Fall 4100 und drücken Sie dann **F8.** 

Es öffnet sich ein weiteres Fenster zu den Fixbuchungen, die Sie zu Konto 4100 gespeichert haben.

| 10                              | 🐞 Fixbuchungen zu Konto 4100 🛛 🗙 🗙 |              |   |       |                 |         |   |  |  |  |
|---------------------------------|------------------------------------|--------------|---|-------|-----------------|---------|---|--|--|--|
| Text Betrag SH Konto Beleg KoSt |                                    |              |   |       |                 |         |   |  |  |  |
| Þ                               | Gehalt Meier                       | 2.350,00 EUR | s | 1200  |                 |         |   |  |  |  |
|                                 | Gehalt Schmitt                     | 2.000,00 EUR | s | 1200  |                 |         |   |  |  |  |
|                                 |                                    |              |   |       |                 |         |   |  |  |  |
|                                 |                                    |              |   |       |                 |         |   |  |  |  |
|                                 |                                    |              |   |       |                 |         |   |  |  |  |
|                                 |                                    |              |   |       |                 |         |   |  |  |  |
|                                 |                                    |              |   |       |                 |         |   |  |  |  |
|                                 |                                    |              |   |       |                 |         |   |  |  |  |
|                                 |                                    |              |   |       |                 |         |   |  |  |  |
|                                 |                                    |              |   |       |                 |         |   |  |  |  |
|                                 |                                    |              |   |       |                 |         |   |  |  |  |
|                                 |                                    |              |   |       |                 |         |   |  |  |  |
|                                 |                                    |              |   |       |                 |         |   |  |  |  |
|                                 |                                    |              |   |       |                 |         | ~ |  |  |  |
| <                               |                                    |              |   |       |                 | >       |   |  |  |  |
|                                 |                                    |              | B | uchen | <u><u> </u></u> | hließen |   |  |  |  |

Der Betrag der ersten Fixbuchung ist dunkelblau unterlegt. Wenn der Betrag identisch ist, dann drücken Sie Enter. Andernfalls ändern Sie vorher den Betrag (einfach überschreiben) und drücken dann Enter. Die Buchung erfolgt, und ist sofort im Journal sichtbar. Der Cursor wird auf die nächste Zeile im Fenster gesetzt, so dass Sie mit Enter eine Zeile nach der anderen übernehmen können, bis das Fenster geschlossen wird (Esc oder Schließen). Falls Sie eine

hinterlegte Fixbuchung überspringen wollen, drücken Sie die Cursortaste 🗸

Unter **Einstellungen > Lokale Optionen > Buchen** können Sie auch einstellen, dass das Fenster mit den gespeicherten Fixbuchungen sich automatisch nach Eingabe einer Kontonummer öffnet, sofern zu diesem Konto Fixbuchungen gespeichert worden sind

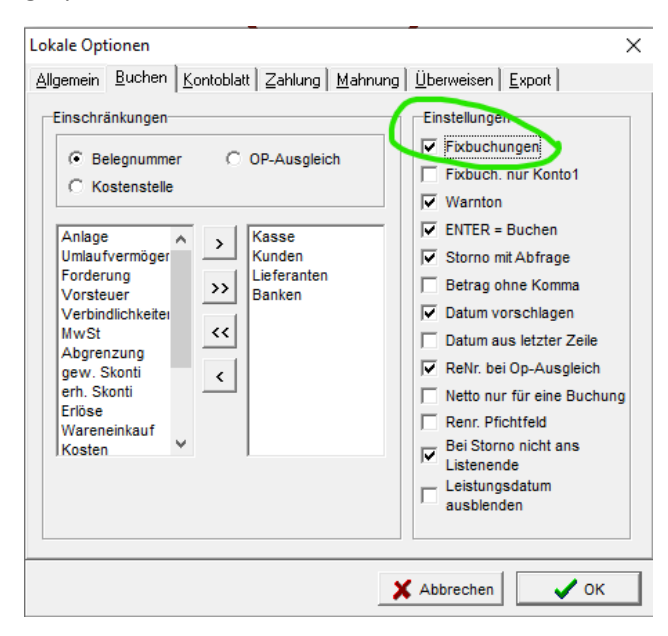

## 3. Konto anlegen bzw. kopieren

Neuanlage eines Sachkontos anhand der "Kopieren-Funktion".

Wenn Sie ein neues Sachkonto anlegen möchten, könnten Sie über die Funktion **Stammdaten > Konten** den Kontenstamm öffnen, im Feld Konto eine freie Nummer eintragen und alle benötigten Angaben eintragen.

Oder aber Sie wählen die schnellere Variante über die Funktion "Kopiere Konto"

Wählen Sie am geschicktesten ein vorhandenes Konto aus, welches dem neu anzulegenden Konto in seiner Art ähnelt. Mit dem **=Button** hinter der Kontonummer können Sie nun das Konto kopieren.

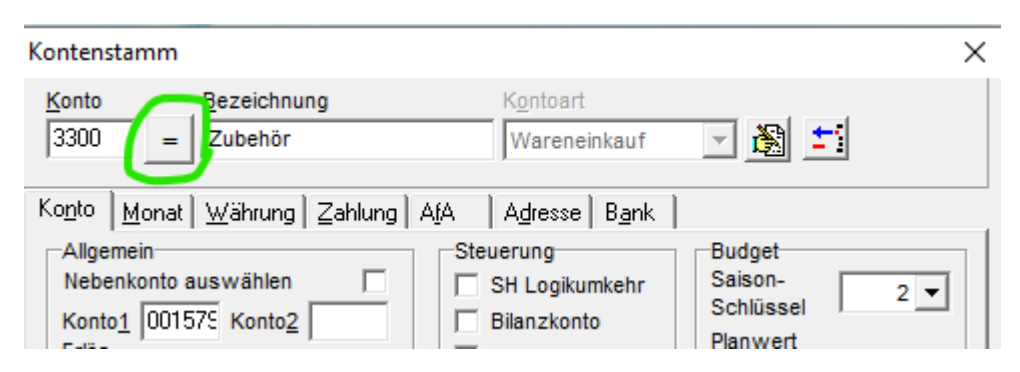

In der nächsten Maske füllen Sie Kontonummer und Bezeichnung aus. Bei Bedarf können Sie auch den Haken setzen "Budget übernehmen". Dann würden diese Angaben aus dem kopierten Konto ebenfalls übernommen.

| Kopiere Konto 3300 X             |              |  |  |  |  |  |  |
|----------------------------------|--------------|--|--|--|--|--|--|
| Konto                            | 3310         |  |  |  |  |  |  |
| Bezeichnung                      | Zubehör WoMo |  |  |  |  |  |  |
| 🔲 Budget übernehmen              |              |  |  |  |  |  |  |
| 🔽 Zahlungsmodalitäten übernehmen |              |  |  |  |  |  |  |
| 🗙 Abbrechen 🗸 OK                 |              |  |  |  |  |  |  |

Das neue Konto ist nun mit wenigen Klicks angelegt. Nebenkonto, Kontoart und BWA-Gruppe sind gefüllt.

| Kontenstamm                                                                              | ×                                                                                                    |
|------------------------------------------------------------------------------------------|----------------------------------------------------------------------------------------------------|
| Konto         Bezeichnung           3310         =         Zubehör WoMo                  | Kontoart<br>Wareneinkauf                                                                                                    |
| Konto       Monat       Währung       Zahlung       //////////////////////////////////// | AgA Agresse Bank  <br>Steuerung<br>SH Logikumkehr<br>Bilanzkonto<br>mtl. Salden<br>Kontierung<br>Plan vert<br>Plan 2<br>Plan 2<br>Grenzdatum<br>01.01.1970 |
|                                                                                          | Speichern Schließen                                                                                                    |

Personenkonten legen Sie übrigens über den Menüpunkt Stammdaten > Personenkonten anlegen an.

# 4. Sonderfunktionen

In Profin gibt es zahlreiche Sonderfunktionen, die Sie über Funktionstasten oder über die rechte Maustaste aufrufen können.

Hier mal die wichtigsten Sonderfunktionen:

# 1. Aufruf Kontoblatt = F4

# 2. Sonderfunktionen Eingabezeile:

| Aufgliederung netto       | F2      |
|---------------------------|---------|
| Aufgliederung brutto      | Strg+F2 |
| Steuer ändern             | F3      |
| suche OP nach ReNr        | F5      |
| suche OP nach Betrag      | Strg+F5 |
| Offene Posten             | F7      |
| Fixbuchung                | F8      |
| Fixbuchung speichern      | Strg+F8 |
| Suche Konto               | F9      |
| Kontenstammdaten          | F10     |
| Netto                     | F11     |
| OP-Ausgleich              | F12     |
| Soll-Haben-Logik tauschen | Strg+L  |
| Kontrollsumme             | Strg+S  |
| Aufgliederungssumme       | Strg+A  |
| Feldinhalt erhalten       |         |
| Mußfelder                 |         |
| Belege                    | F6      |
|                           |         |

# 3. Sonderfunktionen Kontenblatt

Die Sonderfunktionen auf dem Kontenblatt werden eingeblendet, wenn der Mauszeiger im weißen Zeilenbereich steht und Sie auf die rechte Maustaste klicken:

|   | Text ändern             | F2     |
|---|-------------------------|--------|
|   | BelegNr. ändern         | F3     |
|   | zeige Belege            | F6     |
|   | Offene Posten           | F7     |
|   | addiere                 | F8     |
|   | Suche                   | F9     |
|   | Währung                 | Strg+W |
|   | Abgleich                | Strg+A |
|   | Alle Abgleiche aufheben |        |
| ~ | Update nach Buchung     |        |

# 3a) Funktion "addiere" (F8)

Im Kontoblatt können Sie Salden addieren.

| 🎄 Ko  | ontoblatt    |       |       |                                                                                                    |                         |
|-------|--------------|-------|-------|----------------------------------------------------------------------------------------------------|-------------------------|
| Hyp   | oVereinsbank |       |       | Datum     Zeilen       von     01.01.22       bis     31.12.22         Datum     Anzeige       Sammeln     Sortierung | eglichene<br>n anzeigen |
| Zeile | Datum        | Gqkto | Beleg | Rech.Nr Text                                                                                                    | Skonto                  |
| 2     | 01.01.22     | 9000  |       | Vortragsbuchung                                                                                                    |                         |
| 224   | 10.05.22     | 4100  |       | Gehalt Meier                                                                                                    |                         |
| 225   | 10.05.22     | 4100  |       | Gehalt Schmitt                                                                                                    |                         |

Dazu gehen Sie beispielsweise auf die 1. Zeile und wählen "addiere" bzw. "Summe von", klicken auf die letzte Journalzeile und wählen "Summe bis".

Die Funktion **Summe bis** bewirkt, dass Sie mit F8 einen Anfangsbereich (Summe von) und einen Endbereich (Summe bis) festlegen, für den Sie dann neben dem Feld Konto eine Zwischen-Additions-Summe bekommen.

## 🐞 Kontoblatt

| Konto       1200     Summe       7.921,52 EUR       HypoVereinsbank |          |       | Datum<br>von 01.01.22<br>bis 31.12.22 | Zeilen<br>von 1<br>bis 226 | Anzeige<br>Monatswerte<br>sammeln Sortierung |        | Abgeglichene<br>Zeilen anzeigen |  | ı      |  |
|---------------------------------------------------------------------|----------|-------|---------------------------------------|----------------------------|----------------------------------------------|--------|---------------------------------|--|--------|--|
| Zeile                                                               | Datum    | Ggkto | Beleg                                 |                            | R                                            | ech.Nr | Text                            |  | Skonto |  |
| 2                                                                   | 01.01.22 | 9000  |                                       |                            |                                              |        | Vortragsbuchung                 |  |        |  |
| 224                                                                 | 10.05.22 | 4100  |                                       |                            |                                              |        | Gehalt Meier                    |  |        |  |
| 225                                                                 | 10.05.22 | 4100  |                                       |                            |                                              |        | Gehalt Schmitt                  |  |        |  |

Diese Addition können Sie alternativ auch mit der + Taste neben dem Ziffernblock ausführen, wobei die Taste eine "Ein-/Ausschaltfunktion" hat, also sowohl "zur Addition markieren", als auch "wieder de-markieren" bedeutet.

# 5. Importschnittstellen

Um Daten aus Fremdprogrammen in Profin einlesen oder importieren zu können, benötigen wir sog. Schnittstellen. Grundsätzlich kann Profin Daten im ASCII\* oder TXT-Format einlesen.

Wir haben aber bereits vorgefertigte Schnittstellen für Bankauszüge (MT940) und das neue DATEV-Format (EXTF\_.csv) Die meisten anderen Programme (Faktura, Warenwirtschaft) sind ebenfalls in der Lage, ihre Daten im DATEV Format zu exportieren. Wenn Sie also beispielsweise Ihre Rechnungen in einer Faktura generieren, können Sie sich die Arbeit sparen, diese Buchungen in Profin alle nochmals manuell auszuführen. Lassen Sie sich aus Ihrer Faktura die Buchungszeilen und die Adressen exportieren und lesen Sie diese mühelos in Profin ein.

Sprechen Sie uns jederzeit gern an und wir erstellen mit Ihnen ein passendes Schnittstellenkonzept!

# 6. Export

### a) GDPdU

Wenn das Finanzamt eine Betriebsprüfung bei Ihnen durchführen will, erwartet der Prüfer, dass Sie ihm Ihre Daten als Datei zur Verfügung stellen. Gehen Sie wie folgt vor:

- Starten Sie die Firma, die exportiert werden soll.
- Wählen Sie unter Export das Programm GDPdU-Export
- Setzen Sie einen Haken bei "Exportdaten anzeigen"

• Geben Sie noch den Zeitraum ein

| GDPdU-Export                                                                 |
|------------------------------------------------------------------------------|
| Drücken Sie Start zum Erzeugen der GDPdU Dateien<br>🔽 Exportdateien anzeigen |
| Zeitraum Januar 2022 💌 Januar 2022 💌                                         |
| Abbrechen                                                                    |

Nach Klick auf Start exportiert das Programm alle erforderlichen Daten und zeigt nach erfolgreichem Abschluss die erzeugten Dateien an.

Dabei werden insbesondere folgende 6 Dateien erzeugt:

- gdpdu-01-08-2020.dtd
- index.xml
- Journalliste.csv
- Konten.csv
- Kontoblatt.csv
- Salden.csv.

### b) DATEV-Export

Wenn Sie Ihre Buchhaltung im DATEV-Format (EXTF\_J\_\*.csv) an den Steuerberater übergeben möchten, können Sie dies mit der Funktion DATEV-Export. Hierbei werden alle Buchungszeilen exportiert. Dies ist somit der einfachste Weg, Ihre Daten an den Steuerberater zu übermitteln.

Um den Export im DATEV-Format korrekt ausgeben zu können, sind einmalig ein paar Vorarbeiten notwendig. In Profin arbeiten wir mit Steuerkonten. DATEV arbeitet mit sog. Steuerschlüsseln und Automatikkonten. Da Profin anders arbeitet als DATEV, sind zunächst einige Anpassungen erforderlich. Dazu gehören die Zuordnung der Konten sowie die Zuordnung der Steuerschlüssel.

Um dies zu tun, gehen Sie unter Export > Datev-Export und sehen schon die 3 Optionen

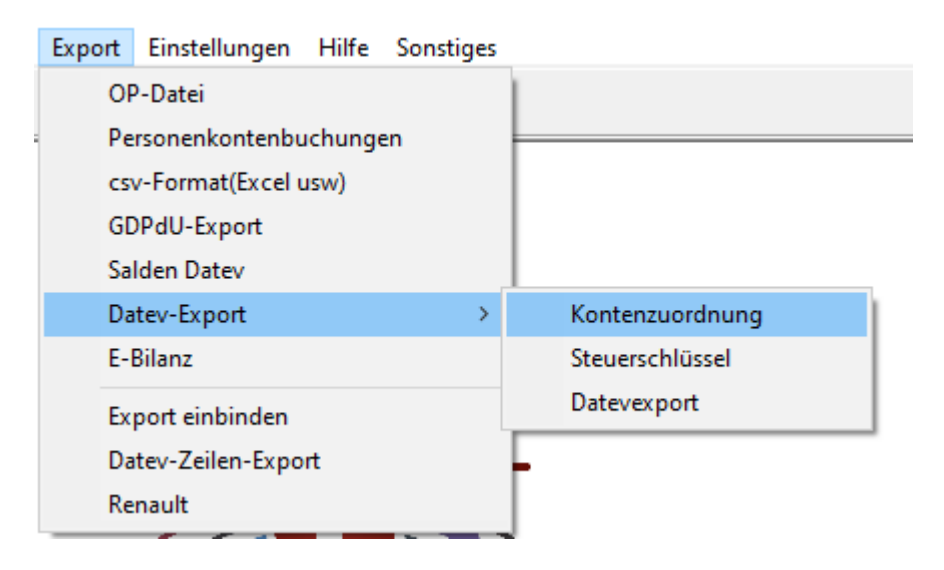

Beginnen Sie mit der Kontenzuordnung. Hier sollten Sie Minimum den Kontenrahmen auswählen, mit dem Sie arbeiten und dann den Button klicken "gleiche Kontonummern automatisch zuordnen".

Die Kontenzuordnung wird in zwei Fällen benötigt:

- 1. Die Kontonummer soll beim Export geändert werden. Es gibt also in Profin ein Konto, welches in Datev nicht bebucht werden darf, oder in Datev eine andere Kontonummer hat oder es sollen aufgeteilte Sachkonten in Datev zu einem Sachkonto zusammengefasst werden.
- Das bebuchte Sachkonto ist in Datev ein Automatikkonto. Dann muss dieses Konto auch zwingend zugeordnet werden, damit profin vor dem Export weiß, welche Konten Automatikkonten sind. Kontonummern, die in Datev ein Automatikkonto sind, sind auf der rechten Seite mit einem großen A gekennzeichnet.

Um ein Konto von Hand zuzuordnen, wird es einfach per Drag&Drop auf das entsprechende Konto auf der rechten Seite gezogen.

Die Zuordnung betrifft übrigens wirklich ausschließlich den Export. Eine Auswirkung auf die Buchhaltung hat diese Zuordnung nicht.

Nach der Kontenzuordnung müssen Sie in Profin jetzt noch die Datev-Steuerschlüssel einpflegen. Dazu gehen Sie auf Export->Datev Export und wählen hier Steuerschlüsselzuordnung.

Auch hier sehen Sie auf der linken Seite die verfügbaren Konten (in diesem Fall nur Steuerkonten) und auf der rechten Seite die Steuerschlüssel, die in Datev verfügbar sind. Auch hier funktioniert die Zuordnung wieder per Drag&Drop und ein Entfernen der Zuordnung per rechter Maustaste.

Wichtig ist hierbei, dass wirklich alle Steuerkonten die bebucht sind auch einem entsprechenden Datev-Steuerschlüssel zugeordnet werden.

Die Zuordnungen der Konten und Steuerschlüssel werden mit der Jahresübernahme übernommen. Sie sollten also einmal vor der Jahresübernahme diese Zuordnung ausführen, damit sie dann bei der Jahresübernahme im nächsten Jahr automatisch übernommen wird. Sie müssen dann künftig nur neu angelegte Konten nochmals zuordnen.

Erst wenn Sie die ersten beiden Schritte getätigt haben, kann der eigentliche Export beginnen.

| Datevexport         |                      |  |  |  |  |
|---------------------|----------------------|--|--|--|--|
| Beraternummer       | 11111                |  |  |  |  |
| Mandantnummer       | 22222                |  |  |  |  |
| Datum von           | 01.01.21             |  |  |  |  |
| Datum bis           | 31.12.21             |  |  |  |  |
| 🔲 Standard Kunde    | 🔲 Standard Kunde     |  |  |  |  |
| 🔲 Standard Lieferar | 🥅 Standard Lieferant |  |  |  |  |
| C 1.41<br>7.00      |                      |  |  |  |  |
| Abbrechen V OK      |                      |  |  |  |  |

Beraternummer und Mandantnummer bekommen Sie von Ihrem Steuerberater. Wenn Sie keine haben, reicht aber auch beispielsweise eine 1.

Datev unterstützt für Personenkonten immer nur genau eine Stelle mehr als bei Sachkonten. Wenn Sie also mit 4stelligen Sachkonten arbeiten, jedoch 6stellige Personenkonten haben, kann Datev damit nicht arbeiten. Für diesen Fall können Sie "Standard Kunde" und "Standard Lieferant" anhaken und eine gültige Personenkontonummer eintragen. Es werden dann ALLE Personenkonten auf diesem einen Standard-Konto zusammengefasst. Sie können diese Funktion auch dafür nutzen, um in einem Export ihre Kunden-/Lieferantendaten zu schützen.

## c) CSV-Export

Sie haben in Profin auch die Möglichkeit, Daten in ein CSV-Format zu exportieren, um es später mit EXCEL bearbeiten zu können. Wählen Sie dazu die Funktion **Export > csv-Format**.

| Daten exportieren                                           | ×  |
|-------------------------------------------------------------|----|
| Exportdatei (einige Programme unterstützen nur 8 Zeichen)   |    |
| <li>&lt; <u>Z</u>urück <u>W</u>eiter ► <u>Schließe</u></li> | en |

Legen Sie zunächst eine Bezeichnung für die Exportdatei fest und geben Sie das Zielverzeichnis an.

Wählen Sie aus, welche Daten Sie exportieren wollen:

- · Konten: Kontendaten, Salden usw.
- Offene Posten: OP's mit Rechnungsnummer, Mahnstufe, Bankverbindung usw.
- · Zeilen: Daten der Buchungszeilen wie Konto, Gegenkonto, Datum, Betrag usw.

Unter Optionen können Sie die **Trenn- und Begrenzungszeichen** für die Datei wählen und festlegen, ob **Spaltenüberschriften** mit ausgegeben werden sollen.

Als Trennzeichen verwenden sie das Semikolon (;) und als Begrenzungszeichen das doppelte Hochkomma ('')

Nachdem Sie diese Einstellungen getätigt haben, klicken Sie auf weiter und wählen in der nächsten Maske die Felder aus, die sie exportieren möchten

| Daten exportieren: test.csv X                                                                        |                                                    |   |  |  |  |
|----------------------------------------------------------------------------------------------------|----------------------------------------------------|---|--|--|--|
| Markieren Sie die Felder, die Sie expor                                                              | rtieren wollen                                     |   |  |  |  |
| Zeile<br>Konto<br>Datum<br>Gegenkonto<br>Betrag<br>Soll<br>Haben<br>Belegnr.<br>Rechnungsnr.<br>Text |                                                    |   |  |  |  |
| Kostenstelle                                                                                         | ×                                                  |   |  |  |  |
|                                                                                                    | ✓ <u>Z</u> urück <u>W</u> eiter ► <u>Schließen</u> | ] |  |  |  |

> wählt das einzeln markierte Feld

>> wählt alle Felder aus

Betätigen Sie wieder die Schaltfläche Weiter und wählen Sie den Bereich aus, den Sie exportieren wollen.

| Daten exportieren: Test.csv                                                                                                    | ×                                                                              |  |  |  |  |
|----------------------------------------------------------------------------------------------------|--------------------------------------------------------------------------------|--|--|--|--|
| Auswahl der zu exportierenden Konten<br>© über Konto <u>a</u> rt<br>© über Konto <u>a</u> rt<br>© über <u>B</u> WA-Gruppe<br>© Bjlanzkonten<br>© BWA-K <u>o</u> nten | Monat von 1 bis 12<br>Saldo mit Vortrag<br>Konten mit Saldo = 0 nicht ausgeben |  |  |  |  |
| Geben Sie die gewünschten Konten in der Form<br>8000-8100,8200,8300-8350<br>ein.                                                                                     |                                                                                |  |  |  |  |
|                                                                                                    | ck Speichern Schließen                                                         |  |  |  |  |

Wählen Sie die Schaltfläche Speichern, um die Exportdatei zu erzeugen.

# 7. Programmhilfe

Wir haben die Programmhilfe komplett überarbeitet und seit Anfang 2021 (Update 2021.1.0) ist sie wieder verfügbar.

Hilfetexte können im Hauptmenü mit dem entsprechenden Programmpunkt oder mit Klick auf das Fragezeichen

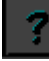

aufgerufen werden.

Mit F1 erhalten Sie eine Direkthilfe zum markierten oder geöffneten Programmpunkt.

Am linken Rand finden Sie eine Verzeichnisstruktur über alle Hilfethemen. Außerdem gibt es auch hier eine Suchfunktion, über die Sie gezielt nach Begriffen suchen können.

# Hilfe > Version

Inder Maske werden zusätzlich der Rechnername und der eigene CD-Key angezeigt